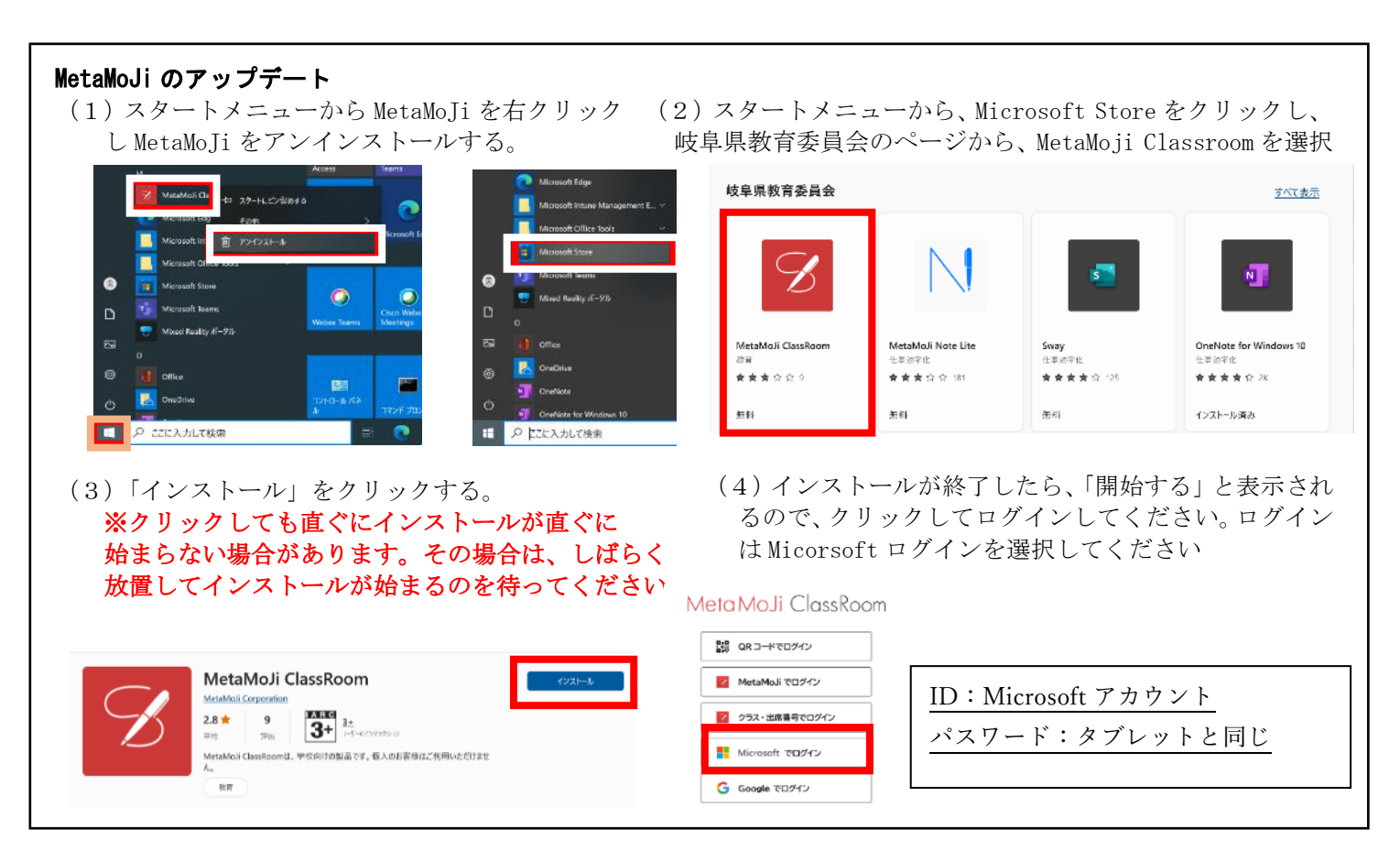

自宅では、必ずウィンドウズを最新の状態にしておいてください。また、MetaMoJi がうまくインストールできない場合は、ウィンドウズが最新でない場合があります。先にウィンドウズアップデートをしてから、MetaMoJi をインストールしてみてください。

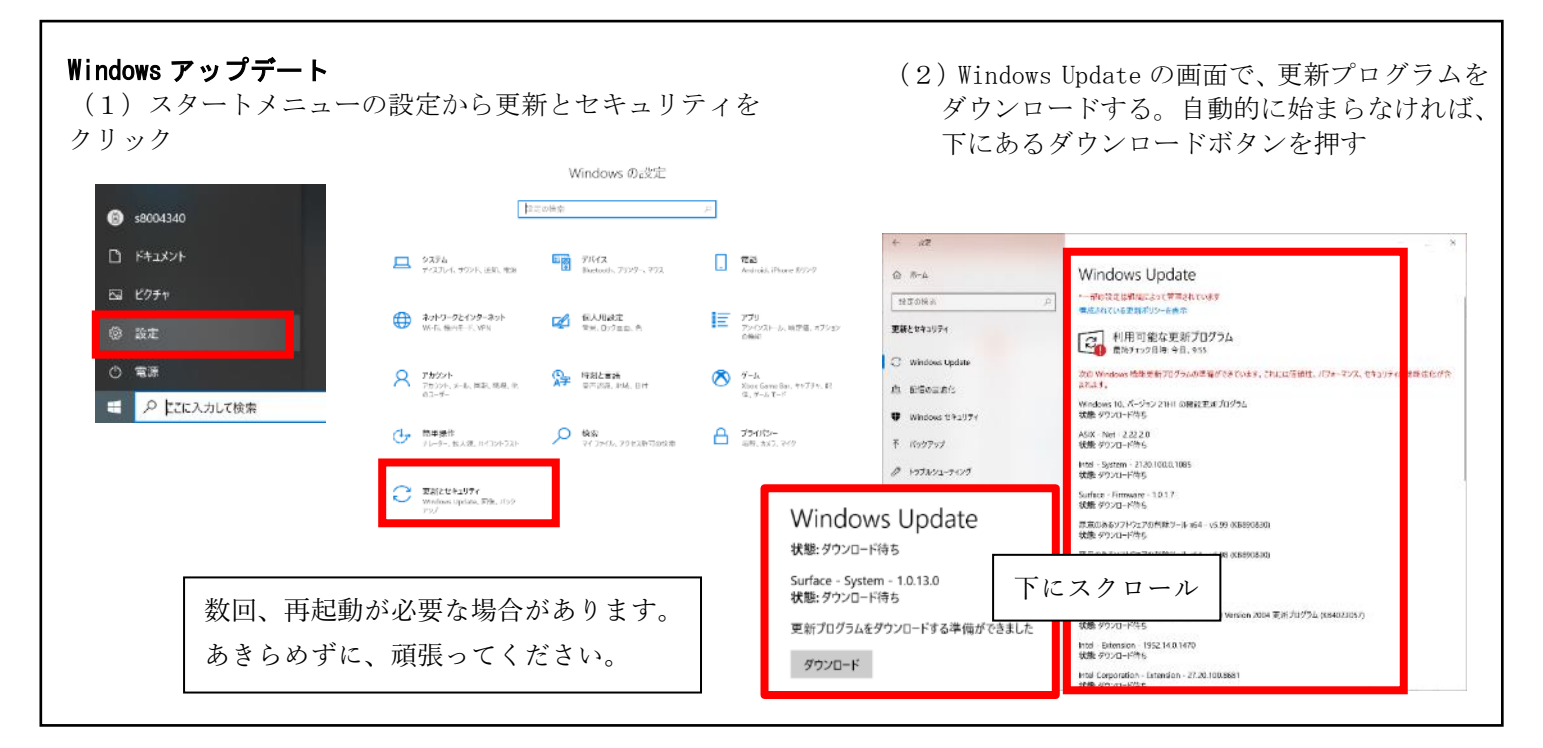

タブレットの管理も大事な ICT スキルの1つです。 まずは自分の力でトライしてください。 どうしても上手くできない場合は、遠慮なく申し出てください。